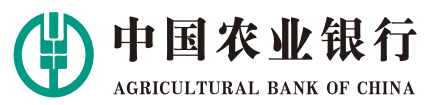

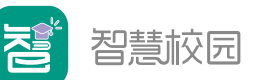

▶ 掌银自助注册流程

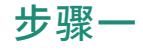

#### 请在应用商店下载软件 "中国农业银行",安装注册

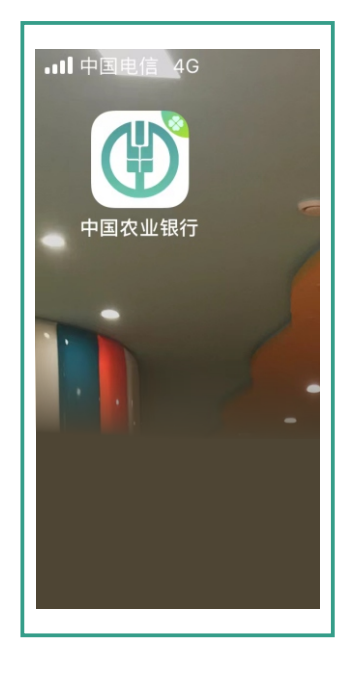

## 步骤四

设置8位字符的登录密码, 完成注册,再返回首页 使用此密码登录农行APP。

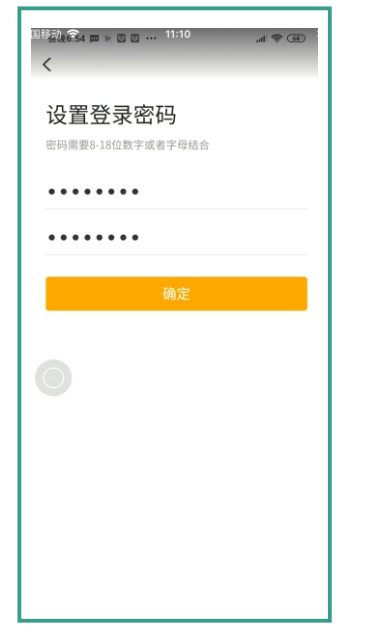

农行互联网金融服务 你需要,我都在.

步骤二

输入本人手机号码 注册。

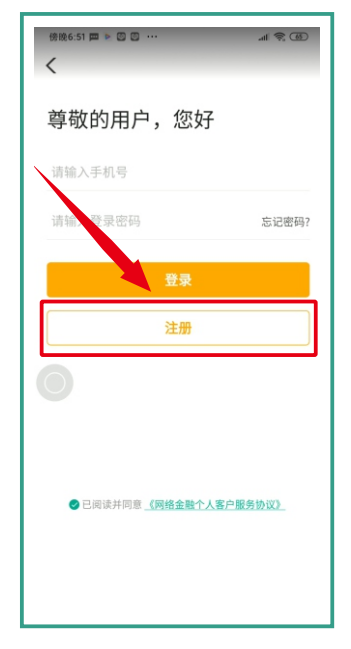

## 步骤五

点击首页"我的账户" 可添加本人名下的 农行卡。

| <                        | 账户列表         | 0       |
|--------------------------|--------------|---------|
| 借记卡                      |              | 信用卡     |
| i≅ 6213 ** <b>*</b> 0066 |              | 未添加到掌银  |
| 人民币可用余额 >                |              | **** ᠠᡕ |
|                          | 添加此账户        |         |
| <b>(15)</b> 622          | 28 **** 1214 | 未添加到掌银  |
| 人民币可用余额 >                |              | **** \\ |
| 0                        | 添加此账户        |         |
|                          | + 开通电子题      | ŧ¢      |
| ••••••                   |              |         |
|                          |              |         |
|                          |              |         |

#### 步骤三

营销代码输入**186449** (方便后期查询对账)

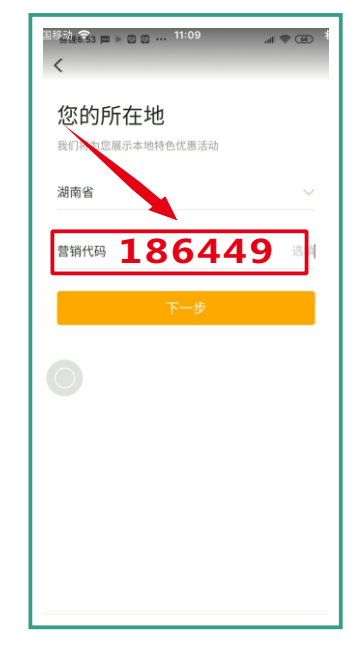

## 步骤六

如无农行卡,注册成功后,点击【我的】, 选择【添加银行卡,享受更多金融服务】, 立即添加一张您常用的他行银行卡

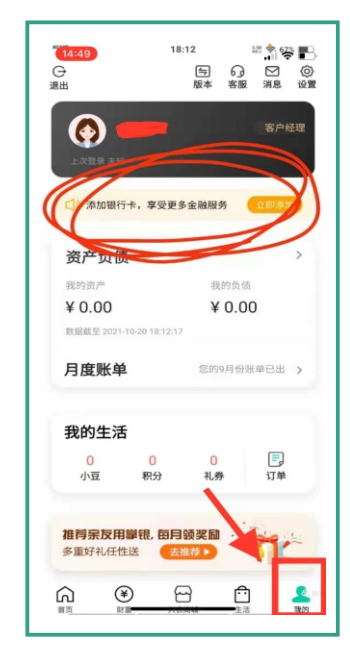

苏仙支行营业部 邓经理:13637353068 阳经理:15973584775 张经理:13875556503

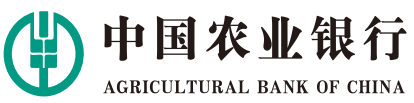

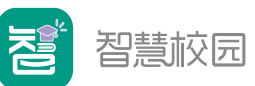

缴费流程

#### 步骤一

打开并登录农行手机银行,选择页面底部的"生活", 左上角定位"郴州",下滑找到"开学季享豪礼"。

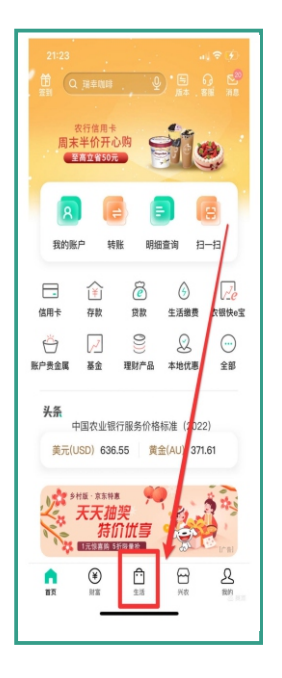

.al † ∎ 10:21 **⊘**###® Q 实物贵金属 ₽ Ē 优酷会员低至6折 🖕 🚬 推荐 好物 卡券 开学委室協利 华为超级新品日 ଲ ۲ ይ

步骤二 下拉至本地, 点击[智慧校园2.0]

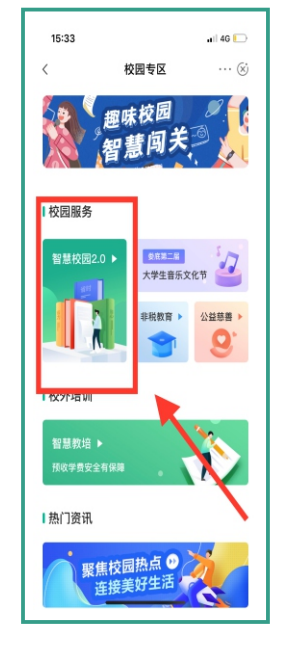

步骤三

进入智慧校园系统, 点击[去绑定]

您还未满定学生, 请先绑定学生。

去绑定

取消

0周服条

目关股条

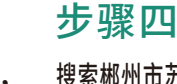

搜索郴州市苏仙区教育局, 填写姓名和身份证号

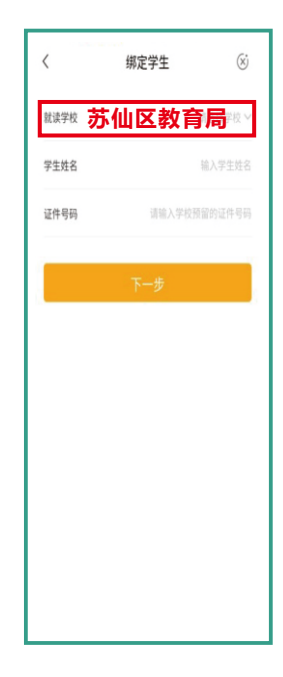

步骤五 输入本人信息、

添加联系人。

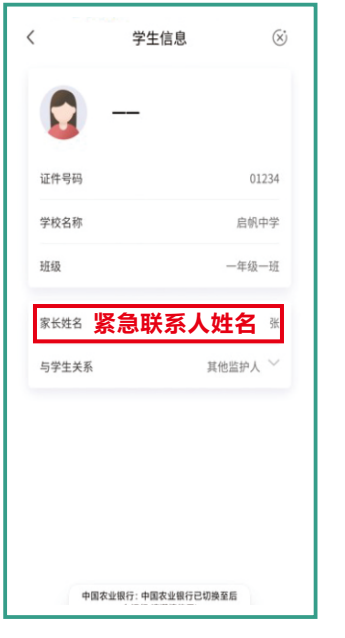

步骤六 点击[缴费专区]-[校园缴费]

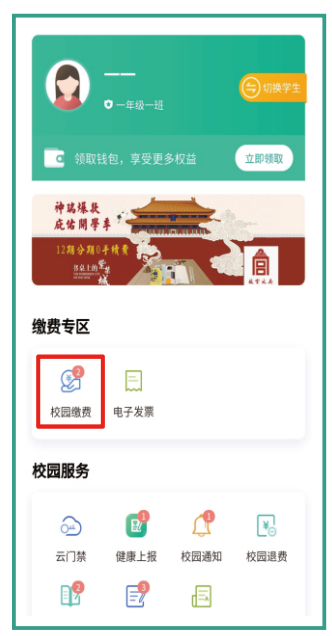

农行互联网金融服务 价需实成称在.

步骤七 点击[去缴费]

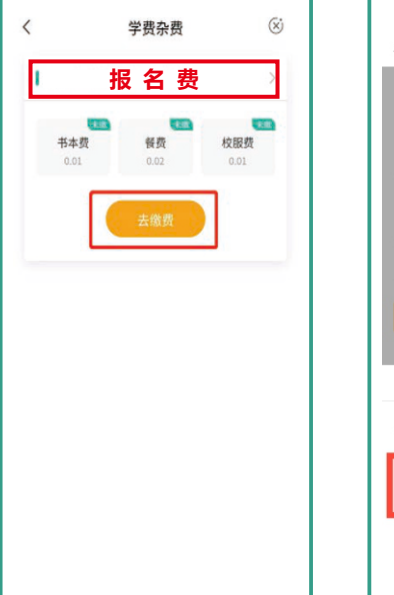

# 步骤八

选择农行卡,或者"添加银行卡" 添加他行卡(建行、工行、中行、 交通、招行、光大等银行卡均支持)

| 17:24    | . <b>11</b> 5G 🔳         |
|----------|--------------------------|
| <        | 农银峡乡村                    |
|          | <b>200.00</b><br>应付金額(元) |
| 订单详情     | 郴州市苏园中学                  |
| 订单金额     | 200.00元                  |
| 付款方式     | 农业银行借记卡(8872) 🗸          |
|          | 确定                       |
| ×        | 付款方式                     |
| 电子账户(710 | 4)                       |
| 中国建设银行   | 借记卡 (6207)               |
| 十 添加银行   | < #                      |
|          |                          |

苏仙支行营业部 阳行长 15973584775